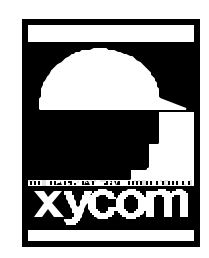

## OPERATOR INTERFACE PRODUCTS APPLICATION NOTE

Subject: Screen Saver on a 2000 SoftScreen Workstation Date: 7/16/96 Name: Scott Kortier Page: 1 of 1 AN# 1013A

Description: Creating a close approximation to a Screen Saver on a Xycom 2000

- 1. Create a screen (names Blank or ScrnSavr) which is black background with no objects or data (optionally you can put "stated" text if you want to have a "press any FUNCTION key to continue" or "Touch Screen to continue" message).
- 2. Configure every FUNCTION key or a full screen touch button on the "ScrnSavr" screen as follows:

FUNCTION ON PRESS: Return To Previous Screen Do not configure any Pseudo keys

- 3. Create all application screens as normal leave at least one PSEUDO key available on each screen. It MUST be the same key on each page.
- 4. In the APPLICATION-LOAD-CONFIGURATION-EDIT-KEYPAD-PSEUDO menu configure a PSEUDO key (the same one left open on every screen) as follows:

1st page

TRIGGER EVENT: Timeout

TIMEOUT: 300 (or the number of seconds you want to wait before going to the screen saver. 300 seconds = 5 minutes)

2nd page

FUNCTION: Go to Screen

RECIPE/REPORT/SCREEN/SELECTOR NAME/SEC LEVEL: ScrnSavr (or Blank, must match above).

5. Optional: Define the same number PSEUDO key on any screen and change the TIMEOUT value if a longer or shorter timeout is desired on one screen vs. all others.

Note: THIS WILL CHANGE SCREENS AT THIS TIMEOUT, NO MATTER WHAT YOU ARE DOING AT THE TIME.